# Surface Forhandler DMP Registrering

**Microsoft Devices Team** 

**Global Operations Readiness** 

Microsoft

©2016 Microsoft Corporation. All rights reserved.

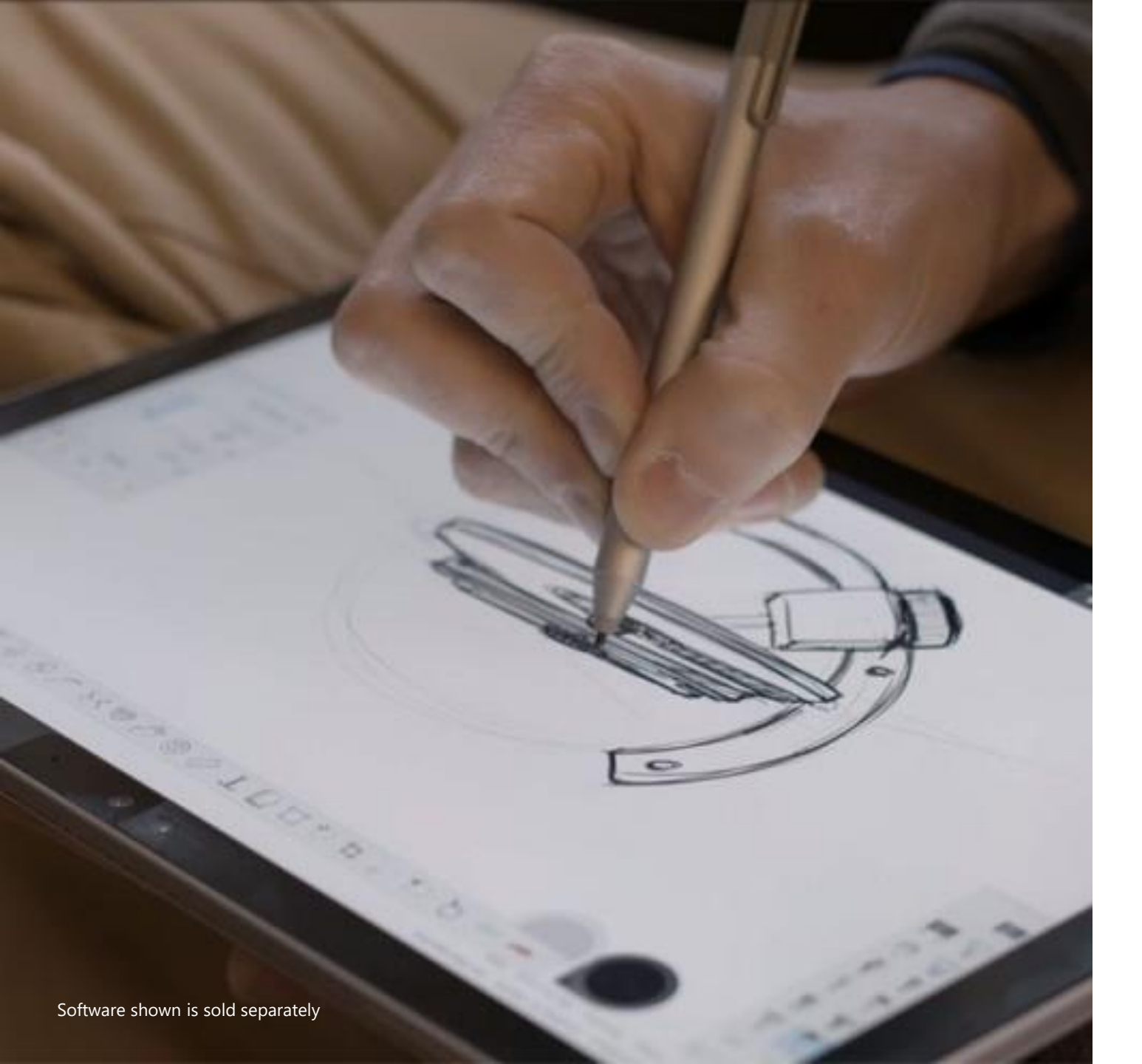

### Formål

Disti managed partner DMP (surface forhandlere i bedriftsmarkedet) har hatt en stor vekst det siste året. Microsoft ønsker å tilby følgende til dere som forhandlere og ønsker å utvikle forhandler programmet ytterligere. For å opprettholde deres forhandlerstatus må dere registrere dere som forhandler i følgende portal. Dette vil gi:

- Salgstøtte og kompetanseheving
- Mulighet til å øke din fortjeneste
- Utvikle forhandler-apparatet

# **DMP** Registrering

1. Du må ha en Microsoft Partner Network (MPN) Live ID (Hopp over til neste side dersom dere allerede har dette)

### a) For å finne deres MPN ID:

<u>https://mspartner.microsoft.com/en/us/Pages/Membership/enroll.aspx</u> Klikk på «Membership» → «Enroll»

Velg «Join an existing organization» og søk på deres bedrift.

### b) For å anskaffe MPN ID:

<u>https://mspartner.microsoft.com/en/us/Pages/Membership/enroll.aspx</u>
Klikk på «Membership» → «Enroll»
Velg <u>«Enroll an organization»</u> og fullfør prosessen.

### 2. Knytt din Live ID med MPN-ID

- a) Gå inn på: https://partners.microsoft.com/partnerprogram/welcome.aspx
- b) Velg «Associate as an individual».
- c) Fyll inn «Organization name» og «country».
- d) Klikk på: «Find my organization» og trykk på din bedrift
- e) Klikk på: «Associate to this organization»
- f) Fyll inn ditt navn og epost, og trykk på «Submit».
- g) Du vil motta en epost. Trykk på linken i denne eposten og følg stegene for å fullføre prosessen.

Trenger du støtte til å utføre registreringen? Ta kontakt med;

Joachim Hellberg Tlf: 92844190 Mail: a-johell@microsoft.com

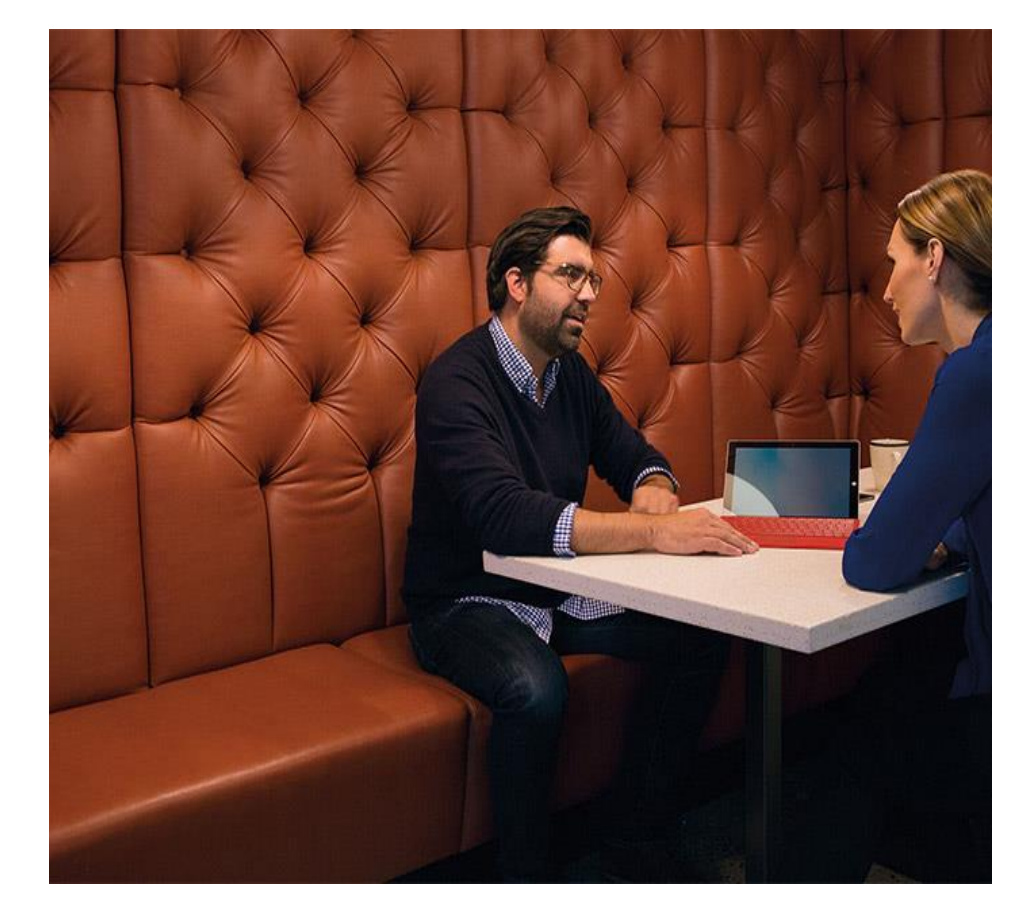

# **DMP** Registrering

Registrering (Dersom du allerede har en MPN ID kan du starte registreringen umiddelbart)

- 1. Registrering via: <u>https://reseller.microsoftcrmportals.com/</u>
  - a) Logg inn med din Microsoft-account
  - b) Klikk på Windows live ID ved innlogging
- 2. Info du må fylle inn:
  - Fornavn, etternavn, tlf.nr og organization ID (MPNid).
  - Har deres organisasjon ikke flere avdelinger så setter dere inn deres MPNid under LOCid (Location ID).
- 3. Under registrering vil du bli spurt om å fylle inn disse tre feltene:
  - Partner Primary Program Contact
  - Contract Authorization contact
  - Channel incentives Contact.
  - (Alle 3 feltene må fylles inn med personen som blir deres kontaktperson vedrørende Surface).
- 4. Valg av distributør
  - Flere distributør valg er tillatt –> trykk associate og huk av for distributøren dere ønsker. Gjenta prosessen ved valg av flere distributører.
- 5. Les igjennom betingelsene ->trykk close og submit for å fullføre.

Trenger du støtte til å utføre registreringen? Ta kontakt med;

Joachim Hellberg Tlf: 92844190 Mail: a-johell@microsoft.com

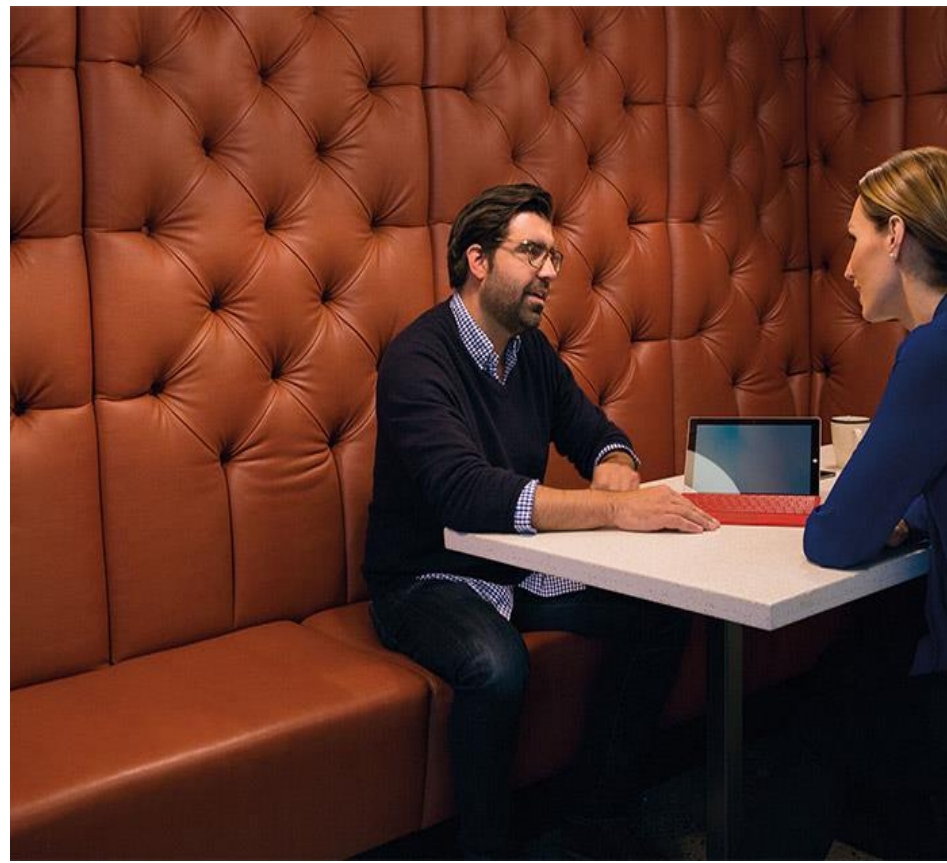

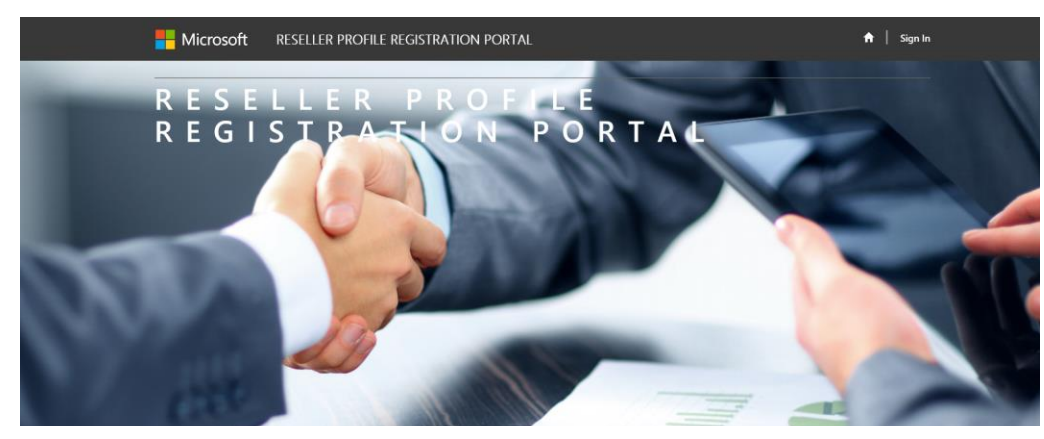

https://reseller.microsoftcrmportals.com/

Click on "Microsoft" to create a username and password. Open link to Reseller Profile Registration Portal and click "Sign In".

### Microsoft **RESELLER PROFILE REGISTRATION PORTAL**

I have a previous profile

\* Username

\* Password

✿ Support Sign In Sign In Redeem Invitation Login with Microsoft account. We've made some changes we hope will simplify your login experience! If you have a If you are creating a NEW profile OR you already have an account associated with your previous login without a Microsoft Account, please enter your information below to Microsoft account, sign in here. associate your profile with your Microsoft Account. Microsoft

> Remember me? Forgot Your Password?

| Hicrosoft       | RESELLER PROFILE REGISTRATION PORTAL 🔶 Help   Submit Request   My Requests   John Dae - |
|-----------------|-----------------------------------------------------------------------------------------|
| Home > Profile  |                                                                                         |
| Profile         |                                                                                         |
|                 |                                                                                         |
| John Doe        | Please provide some information about yourself.                                         |
|                 | Your Information                                                                        |
| Profile         | First Name * Last Name *                                                                |
| 0               | John Doe                                                                                |
| Security        | E-mail Business Phone                                                                   |
| Unange Password | andrewtrantest@hotmail.com                                                              |
|                 | Legal Company Name *                                                                    |
|                 | DMP Test Company ≇1                                                                     |
|                 | Organization Partner ID * Location ID *                                                 |
|                 | 77777 88888                                                                             |
|                 | Save & Next                                                                             |
|                 | Fill out company information in<br>Partner Enrollment Form.                             |

Fill out personal profile. Important: Must provide Organization and Location ID found in MPN website.

### Partner Enrollment Form

| Company Details           |                        |
|---------------------------|------------------------|
| Legal Company Name *      | Company Tax ID *       |
| DMP Test Company #1       | 99999                  |
| Organization Partner ID * | Location ID *          |
| 77777                     | 88888                  |
|                           |                        |
| Legal Business Profile    |                        |
| Company Address Line 1*   | Company Address Line 2 |
| Test                      |                        |
| City Name *               | State/Province *       |
| Test                      | Washington             |
| ZIP/Postal Code *         | Region *               |
|                           | Amazina                |
| 98122                     | Annendas               |
| 98122                     | Country*               |

| Distributors                   |               |                   |                 | Associate        |
|--------------------------------|---------------|-------------------|-----------------|------------------|
| Name                           | Distributor 🕇 | Submitted On      | Reseller Status | Country          |
| DMP Test Company #1 - Test ADD | Test ADD      | 12/2/2016 1:58 PM | Approved        | United<br>States |
|                                |               |                   |                 |                  |

To submit your application to become a reseller, please **click here** to read through the associated terms & conditions.

I have read and agree to the Terms & Conditions to become a reseller.

Click on the "Associate" to find a local Distributor to create a partnership with.

Select an Distributor to request for DMP partnership.

|                      | Search        |
|----------------------|---------------|
| Legal Company Name 🕇 | Country       |
| ADD Reseller 1       | United States |
| Ingram               | United States |
| Symnex               | United States |
| Test ADD             | United States |
| Test001              | United States |
|                      |               |
|                      |               |

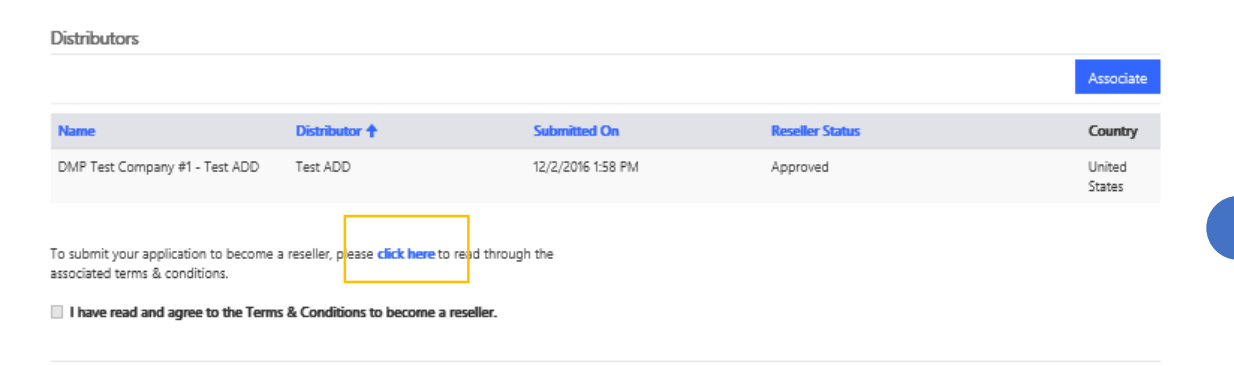

### Click on the "click here" as shown below to view the Terms and Conditions.

Read through the Terms & Conditions and click Close. Upon closing, you will be able to confirm that you have read and agree to the Terms & Conditions.

| Microso                           | Terms & Conditions                                                                                                    | × | i 📔 John Doe 🕶 |
|-----------------------------------|----------------------------------------------------------------------------------------------------|---|----------------|
| Legal Business<br>Company Address | BY SUBMITTING ITS APPLICATION TO BECOME A DISTRIBUTOR MANAGED PARTNER, COMPANY AGREES TO BE BOUND BY THE FOLLOWING TERMS AND CONDITIONS IN CONNECTION WITH ITS ACTIVITIES AS A RESELLER OF MICROSOFT DEVICES.                                                                                                    | ^ |                |
| City Name *                       | Microsoft Distributor Managed                                                                                                    |   |                |
| Test ZIP/Postal Code *            | Partner (DMP) Agreement                                                                                                    |   |                |
| 98122                             | <ol> <li>Scope.</li> <li>Authorization. Upon acceptance as a Microsoft Distributor Managed Partner ("DMP"), this Agreement authorizes and<br/>grants Company the non-exclusive right to purchase Devices from Distributors for resale to commercial business, government<br/>and education institution customers only. Except as otherwise expressly permitted in this Agreement and to the greatest extent<br/>permitted under applicable law, this Agreement does not authorize Device sales to individual end users, retailers or other<br/>resellers, including online sales on a consumer fraing marketplace site. Company's participation in the DMP rogram is<br/>voluntary. Nothing in this Agreement restricts Company from working with and using non-Microsoft technologies.</li> <li>Critaria and Qualifications. In addition to the requirements set out in this Agreement, Microsoft may set criteria and</li> </ol> |   | ۲<br>۲ م       |
| Partner Primary<br>Name *         | preconditions for Company's continued authorization to resell Devices as a DMP. Microsoft may require Company to maintain a<br>minimum number of certified employees and minimum sales targets. Company will neither market nor sell Devices to                                                                                                    | ~ |                |
| DMP Contact #1                    | Close                                                                                                    | 2 |                |

| Hicrosoft RE                  | Seller Profile Regis | ration portal     | ↑ Help Submit Reque | est   My Requests   John Doe |
|-------------------------------|----------------------|-------------------|---------------------|------------------------------|
| Home > My Requests            |                      |                   |                     |                              |
| My Requests                   |                      |                   |                     |                              |
| Name                          | Distributor 🕇        | Submitted On      | Reseller Status     | Country                      |
| DMP Test Company #1 - Test AD | DD Test ADD          | 12/2/2016 1:58 PM | Approved            | United States                |
| DMP Test Company #1 - Test00  | 1 Test001            | 12/8/2016 9:43 PM | In-review           | United States                |

Når din registrering er gått igjennom vil dere motta en mail med en bekreftelse på at dere er DMP. From: NoReply.rpr@microsoft.com Sent: Thursday, December 1, 2016 1:42 PM To: DMP Partner<<u>dmppartner@test.com</u>>; Subject: DMP Welcome Letter

Dear [Partner Company Name], MPN ID: [MPN ID],

We are extremely proud to officially welcome you to the Surface Disti Managed Program (DMP). You have been approved by [ADD Name] in [Location] to sell Surface. You will be receiving notification from the Microsoft Channel Incentives team for further instructions to onboard.

If you have any questions regarding the DMP Program, please contact [ADD Name] in [Location].

Thank you,

Microsoft Devices Team

### Microsoft Surface Book

PDM Surface Lead Cathrine Nymoen Tlf: 90820728 Mail: <u>cnymoen@microsoft.com</u>

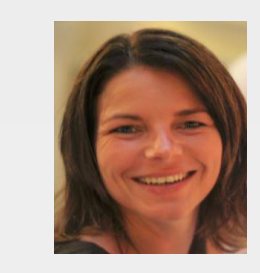

Surface og Tablet salg Lars Erik Norum - SSP Surface Tlf: 97530658 Mail: Inorum@microsoft.com

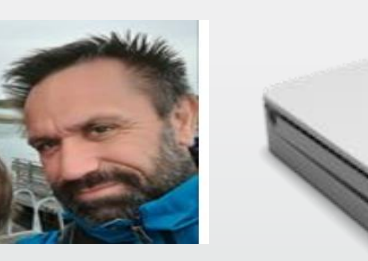

Surface TSP teknisk salgressurs Ola Bergem Tlf. 97133240 Mail: olbergem@microsoft.com

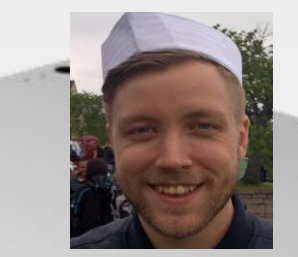

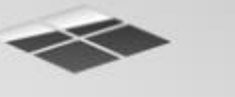

Salgstøtte Surface Partnere Joachim Hellberg Tlf. 92844190 Mail: a-johell@microsoft.com

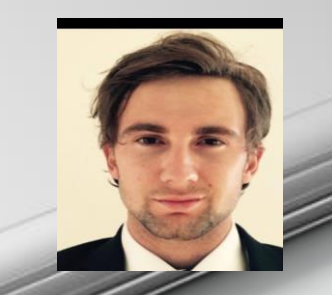

**Direktør Windows & Surface** Christian Almskog Tlf: 90041960 Mail: chrisalm@microsoft.com

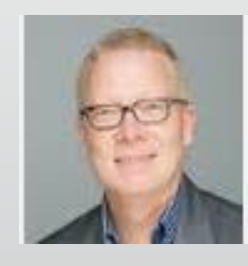

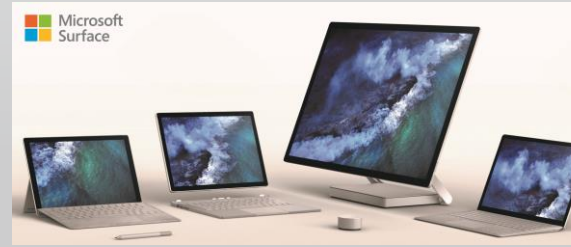